## Passo-a-passo para Credenciamento no DEC

1. Acessar o portal da Secretaria da Fazenda do Estado de São Paulo, no endereço eletrônico: portal.fazenda.sp.gov.br

| https://porta                                | il.fazenda. <b>sp.gov.br</b> /Paginas/de 🔎                             | - 🖴 C 🔒 Secretaria da | a Fazenda - Gov × |                     |            |              | <mark></mark> ×<br>☆ { |
|----------------------------------------------|------------------------------------------------------------------------|-----------------------|-------------------|---------------------|------------|--------------|------------------------|
| ra o conteúdo 1   Ir<br>al do Governo   Porf | para o menu 2   Ir para a busca 3<br>tal da Transparência   Poupatempo | Ir para o rodapé 4    |                   |                     |            | Fale Conosco |                        |
|                                              |                                                                        | CIDADÃO               | EMPRESA           | ACESSO À INFORMAÇÃO | I NOTÍCIAS | 2 4.1004     |                        |

1.1. No menu lateral direito, selecione a opção "Empresa" e clique em DEC

|                     | 1 INSTITUCIONAL                      | CIDADÃO                                                                                                    | M EMPRESA                                                                                                    | O ACESSO À INFOR                            | MAÇÃO                                     | I NOTICIAS           | ? AJUDA      |
|---------------------|--------------------------------------|----------------------------------------------------------------------------------------------------|----------------------------------------------------------------------------------------------------|---------------------------------------------|-------------------------------------------|----------------------|--------------|
| eé está em: Inic    | cio<br>Processo de privatização      | 2: Para ter acesso às i<br>12/06/2018<br>Fazenda destina RS<br>repasse de ICMS de<br>Expectativa é de qu<br>prefeituras no mês de | nformações, <b>clique aqu</b><br>451 milhões aos munic<br>sta terça-feira, 12/6<br>re sejam destinados R\$<br>e junho | i.<br>ipios paulistas em<br>2,21 bilhões às | ≜ CIDADÃO<br>DEC ◀<br>Bolsa Eletr<br>DARE | rônica de Compras (B | PRESA<br>EC) |
|                     |                                      |                                                                                                    |                                                                                                    | Veja mais notícias                          | CADE SP<br>Transferên<br>SPED             | cias Constitucionais | a Municipios |
| Destac              | ues do Diário Oficial                | do Estado                                                                                                    |                                                                                                    |                                             | Agendame                                  | nto Eletrônico       |              |
| Comunicado CA       | AT 07, de 25 de maio de 2018         | 3                                                                                                    |                                                                                                    |                                             |                                           |                      |              |
| Agenda Tributária P | aulista nº 346 - Mês de junho de 201 | 8                                                                                                    |                                                                                                    |                                             |                                           |                      |              |
| Comunicado C/       | 105, de 25 de abril de 2018          |                                                                                                    |                                                                                                    |                                             |                                           | Catálogo de Serviços |              |

1.2. Alternativamente, ainda no menu lateral direito, pode-se clicar em "Catálogo de Serviços", selecionando a opção "DEC – Domicílio Eletrônico do Contribuinte da Secretaria da Fazenda do Estado de São Paulo"

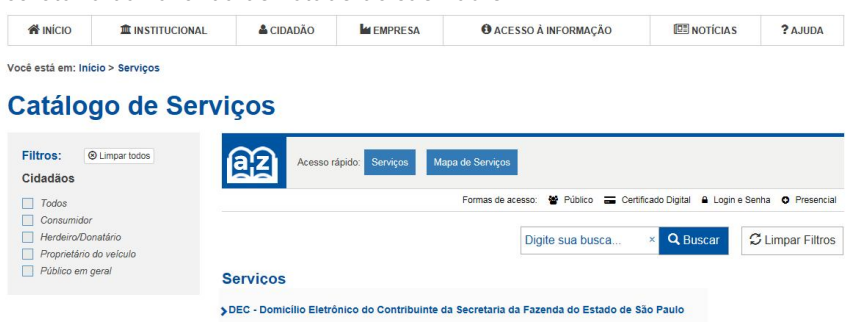

1.3. Também é possível acessar a página do DEC por meio do "Acesso Rápido" que se encontra no final da página do Portal da SEFAZ/SP. Caso o ícone do DEC não esteja aparecendo, basta ir clicando na setinha ">" para que outros ícones de aplicativos sejam exibidos até que o do DEC apareça.

| ← → ▲ https://portal.fazend | a.sp.gov.br/Paginas/de 🔎 🕶     | 🔒 🖒 🌲 Secretaria da I | Fazenda - Gov × |
|-----------------------------|--------------------------------|-----------------------|-----------------|
| Acesso Ráp                  | ido                            |                       |                 |
|                             |                                |                       | 1               |
|                             | NOTA<br>PAULISTA<br>Vod govern | DEC                   | <b>S@</b> 7     |

2. A página principal do DEC será exibida. Nela, todas as informações pertinentes à ferramenta estão disponíveis.

| al do Governo   Port                | al da Transparência   Poupatempo | o ir para o rodape 4                                        |                                                                                                    |                                                                                                    |                                                                                                    | Fale Conos                                                       |
|-------------------------------------|----------------------------------|-------------------------------------------------------------|----------------------------------------------------------------------------------------------------|----------------------------------------------------------------------------------------------------|----------------------------------------------------------------------------------------------------|------------------------------------------------------------------|
|                                     | INSTITUCIONAL                    | LIDADÃO                                                     |                                                                                                    | O ACESSO À INFORMAÇÃO                                                                                                    |                                                                                                    | ? AJUDA                                                          |
| Sobre o DEC                         | ilo > Serviços > DEC             | Sobre o [                                                   | DEC                                                                                                    |                                                                                                    |                                                                                                    |                                                                  |
|                                     |                                  |                                                             |                                                                                                    |                                                                                                    |                                                                                                    |                                                                  |
| Serviços                            | S                                | eja bem vindo ao DE                                         | C - Domicílio Eletrôni                                                                                      | co do Contribuinte da Secretaria d                                                                                                    | a Fazenda do Estado de                                                                                      | São Paulo.                                                       |
| Serviços<br>Downloads               | s                                | eja bem vindo ao DE<br>Com c<br>postal<br>certific          | C - Domicílio Eletrôni<br>DEC, toda informaç<br>eletrônica disponível<br>ação digital de forma              | co do Contribuinte da Secretaria d<br>ão de interesse do contribuinte po<br>na internet, cujo acesso será restri<br>a a garantir o sigilo, a identificaç | a Fazenda do Estado de<br>oderá chegar a ele atrave<br>to a usuários autorizados<br>ão, a autenticidade e a | São Paulo.<br>és de uma caix<br>e portadores d<br>integridade da |
| Serviços<br>Downloads<br>Legislação | s                                | eja bem vindo ao DE<br>Com c<br>postal<br>certific<br>comun | :C - Domicílio Eletrôni<br>DEC, toda informaç<br>eletrônica disponível<br>ação digital de forma<br>icações. | co do Contribuinte da Secretaria d<br>ão de interesse do contribuinte pr<br>na internet, cujo acesso será restri<br>a a garantir o sigilo, a identificaç | a Fazenda do Estado de<br>oderá chegar a ele atrave<br>to a usuários autorizados<br>ão, a autenticidade e a | São Paulo.<br>és de uma caix<br>e portadores d<br>integridade da |

3. Clicando em "Serviços", as seguintes opções são disponibilizadas:

|                                    |                            | L CIDADÃO                         | M EMPRESA                        | ACESSO À INFORMAÇÃO                         | I NOTÍCIAS               | ? AJUDA         |
|------------------------------------|----------------------------|-----------------------------------|----------------------------------|---------------------------------------------|--------------------------|-----------------|
| Você está em: I <mark>níc</mark> i | o > Serviços > DEC > Servi | ços                               |                                  |                                             |                          |                 |
| Sobre o DEC                        | 5                          | Serviços                          | _                                |                                             |                          |                 |
| Serviços                           |                            |                                   | F                                | Formas de acesso: 🔮 Público 🚍 Certificado D | Digital 🔒 CPF/CNPJ e Sen | ha O Presencial |
| Downloads                          |                            | Acesso ao DEC<br>Acesso ao sistem | – Domicílio Eletrônico<br>Na DEC | do Contribuinte                             |                          | =               |
| Legislação                         |                            | Consulta Públic                   | a à Situação do DEC              |                                             | 0                        | 쌸               |
| Perguntas Fre                      | quentes                    | Consulta ao crede                 | enciamento da empresa            | ao DEC e à habilitação do estabelecimento   | G                        |                 |

- 3.1. <u>Acesso ao DEC Domicílio Eletrônico do Contribuinte</u> → Esta opção direciona ao sistema DEC.
- 3.2. <u>Consulta Pública à Situação do DEC</u> → Aqui, é possível consultar se a empresa está ou não credenciada ao DEC. Para isso, basta inserir o CNPJ da empresa que deseja consultar, inserir os caracteres de validação exibidos e clicar em "Buscar". A seguinte tela é exibida:

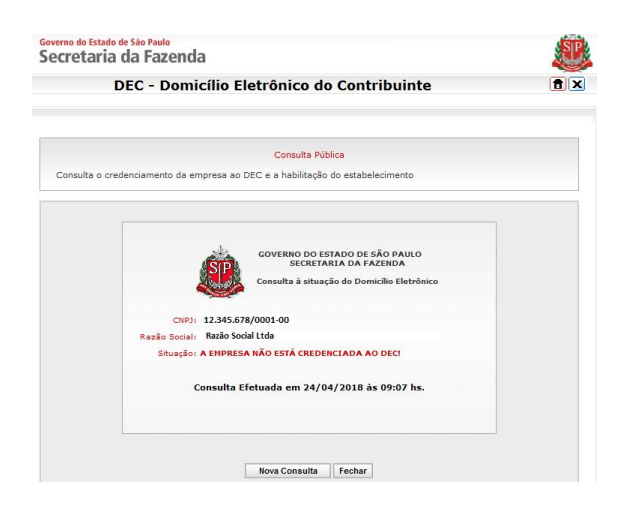

- Uma forma direta de acessar o sistema DEC é pelo endereço eletrônico https://www.dec.fazenda.sp.gov.br/DEC ou através de link no Posto Fiscal Eletrônico (PFE) pelo portador do e-CNPJ da empresa ou por membro do quadro societário da empresa, portador de e-CPF.
  - 4.1. O acesso ao DEC, inclusive no momento do credenciamento, requer a utilização de certificado digital tipo A1 ou A3 emitido conforme os critérios estabelecidos pela Infra-estrutura de Chaves Públicas Brasileira (ICP-Brasil).

| Governo do Estado de São Paulo<br>Secretaria da Fazenda                                                               | <u>(</u>                                                                                                    |
|----------------------------------------------------------------------------------------------------|----------------------------------------------------------------------------------------------------|
| DEC - Domicílio Eletr                                                                                                 | ônico do Contribuinte                                                                                                    |
| CESSO                                                                                                    |                                                                                                    |
|                                                                                                    |                                                                                                    |
| Seja bem vindo ao DEC - Domicílio Eletrônico do Cc<br>Os contribuintes que possuem certificação digital já<br>Fazenda | ntribuinte da Secretaria da Fazenda do Estado de São Paulo.<br>podem optar por ter um domicílio eletrônico na Secretaria da |
|                                                                                                    |                                                                                                    |
| Acesso com                                                                                                    | n Certificação Digital:                                                                                                    |

- 5. Uma vez autenticado no sistema, o usuário deverá acessar o menu "Credenciamento" e, em seguida, clicar em "Opção DEC".
  - 5.1. Será exibida ao usuário a lista de empresas não credenciadas para que ele possa realizar o credenciamento ao DEC.

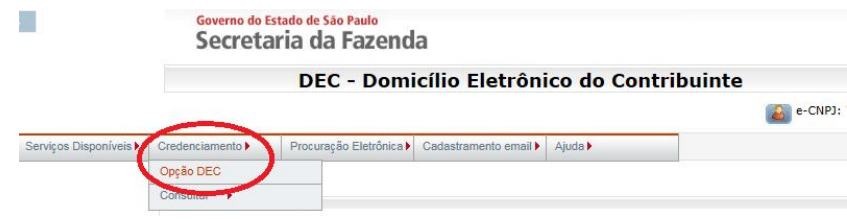

6. Clicar no ícone de credenciamento que fica no lado direito do nome da empresa e confirmar o credenciamento.

|                                     |                                | Credenciamento > Opção DE |
|-------------------------------------|--------------------------------|---------------------------|
|                                     | Credenciamento                 |                           |
| Permite o creder                    | nciamento das empresas ao DEC. |                           |
| mpresas não<br><sup>CNPJ Base</sup> | Credenciadas<br>Razão Social   | Credenciamento            |
| 10045670                            | Empresa ABC Ltda               |                           |
| 12343078                            |                                |                           |

7. A partir desse momento usuário terá acesso às Caixas Postais Eletrônicas DEC dos estabelecimentos da empresa credenciada.